# Руководство по созданию сети EasyMesh с помощью устройств TP-Link

Создать сеть EasyMesh с помощью устройств TP-Link можно любым из следующих способов:

- 1. Через приложение Aginet (рекомендуется).
- 2. Через веб-интерфейс управления.
- 3. С помощью кабеля Ethernet.
- 4. С помощью WPS.

#### Предварительные требования

- 1. Стандарт EasyMesh должен поддерживать и основной роутер (роутер, который подключён к интернет-розетке или модему), и роутер-спутник (роутер, используемый для расширения зоны покрытия Wi-Fi). Для работы EasyMesh на некоторых моделях необходимо обновить прошивку.
- 2. Перед настройкой роутера-спутника убедитесь, что на нём используются заводские настройки.

## Способ 1 (рекомендуется): создание сети EasyMesh через приложение Aginet

- 1. Установите приложение Aginet. Создайте TP-Link ID или продолжите без создания TP-Link ID.
- Настройте основной роутер через приложение Aginet. В этом руководстве в качестве основного роутера используется модель EC225-G5. Не будем рассматривать процесс настройки и предположим, что роутер уже настроен. Нажмите «Управлять этой сетью».
- 3. Нажмите «+» в верхнем правом углу и выберите «Добавить спутник».
- 4. Если используется роутер с поддержкой EasyMesh (например, EC220-G5 v3, EC225-G5, EX220 и т. д.), выберите «Роутер».

| Aginet                                                       | মানাথেকেও ভাজা আলে কালে<br>च<br>Tap to log into this<br>device<br>১৯৫৯ ক্ষেত্র | 1733167/001018     ≤a 54 49 (20)       Ξ     +       Network     +       \$<1     ±0 2                                                                                                    | <<br>Select the device type you'd<br>like to add. |
|--------------------------------------------------------------|--------------------------------------------------------------------------------|----------------------------------------------------------------------------------------------------|---------------------------------------------------|
|                                                              | EC225-G5 CT<br>14/EB/86-20-11/1E<br>Manage This Network                        | Everything looks good.<br>39 ktops<br>0 39 ktops<br>0 11 ktops<br>0 11 ktops<br>0 11 ktops<br>0 11 ktops                                                                                                    | Mesh Device                                       |
| Log In<br>Create a TP-Link ID<br>Continue without TP-Link ID | Create a Network                                                               | Online Clients(2)     >       Image: State State | Router Device                                     |
| Шаг 1                                                        | Шаг 2                                                                          | Illar 3                                                                                                    | Шаг 4                                             |

5. Следуйте указаниям в приложении. Найдите и добавьте роутер-спутник. Роутер-спутник должен быть недалеко от основного роутера. В этом руководстве в качестве роутера-спутника используется модель EC220-G5.

**Важно**: убедитесь, что на роутере-спутнике используются заводские настройки и что он включён — должен гореть индикатор питания (Power).

| 1721114684受想器 5454号00<br>X | Device Found                   | Mesh node has been<br>added. |                                                                                                    |
|----------------------------|--------------------------------|------------------------------|----------------------------------------------------------------------------------------------------|
|                            | EC220-65<br>30-DE: 48-46-11-09 |                              | Everything looks good.<br>O Raps O D Raps<br>O Raps<br>O Raps<br>O Raps<br>O Raps<br>O Raps<br>O Raps<br>O Raps<br>O Raps<br>Subjective Statements<br>Statements<br>Statement |
| Discovering mesh device    | Add As Agent                   | Add Another Agent Done       | Online Clients(2)         >           Image: Clients(2)         >           Image: Clients(2)         +           Image: Clients(2)         +                                                                                                    |
| Шаг 5                      | Шаг б                          | Шаг 7                        | Шаг 8                                                                                                    |

 Поиск роутера-спутника и передача настроек на роутер-спутник могут занять около минуты. После передачи настроек роутер-спутник перезагрузится и автоматически заново подключится к сети. Mesh-сеть успешно создана. Теперь при необходимости можно подключить дополнительные устройства-спутники.

**Важно:** состояние передачи настроек можно определить с помощью индикатора роутераспутника Internet  $\mathfrak{O}$ : сначала этот индикатор загорится, затем во время перезагрузки роутера все индикаторы должны на мгновение погаснуть и снова загореться, после чего должен снова загореться индикатор Internet  $\mathfrak{O}$  — если всё так, значит, Mesh-сеть успешно создана.

## Способ 2: создание сети EasyMesh через веб-интерфейс управления

1. Настройте основной роутер. В этом руководстве в качестве основного роутера используется модель EC225-G5. Не будем рассматривать процесс настройки и предположим, что роутер уже настроен. Выполните вход в веб-интерфейс управления основного роутера и перейдите в раздел «Дополнительные настройки» → EasyMesh. Убедитесь, что ползунок параметра EasyMesh переведён во включённое положение, и нажмите «Добавить устройство EasyMesh». Поскольку в этом примере в качестве роутера-спутника используется устройство TP-Link, выбираем в появившемся окне первую опцию.

**Примечание**: если необходимо добавить в качестве спутника устройство с поддержкой EasyMesh стороннего производителя, выберите вторую опцию. Обращаем ваше внимание, что при создании сети EasyMesh из устройств разных производителей могут возникнуть проблемы совместимости. Компания TP-Link не несёт ответственности за возможные проблемы с подключением при создании сети EasyMesh с использованием стороннего оборудования.

| EasyMesh                         |                                                                                              |
|----------------------------------|----------------------------------------------------------------------------------------------|
| Подключите уст<br>централизованн | ройства EasyMesh, чтобы создать Mesh-сеть для бесшовного Wi-Fi покрытия и<br>юго управления. |
|                                  | EasyMesh:                                                                                    |

Шаг 1.1

| Іспользуйте это устройство в качестве контроллера EasyMesh, если:<br>• Это устройство выступает в качестве шлюза, обеспечивающего прямое подключение к сети ин<br>позайдера и чи | пернет- |
|----------------------------------------------------------------------------------------------------|---------|
| у У вас уже есть шлюз, который не поддерживает EasyMesh.                                                                                                    |         |
| 3 таком случае нажмите Добавить Mesh-устройства, чтобы создать сеть EasyMesh.                                                                                                    |         |
| Добавить устройство EasyMesh                                                                                                    |         |
| lllar 1 2                                                                                                    |         |
|                                                                                                    |         |
| Добавить устройство EasyMesh                                                                                                    | ×       |
| Добавить устройство EasyMesh                                                                                                    | ×       |
| Добавить устройство EasyMesh<br>Выберите способ добавления Mesh-устройств                                                                                                    | ×       |
| Добавить устройство EasyMesh<br>Выберите способ добавления Mesh-устройств<br>Добавить путём сканирования (рекомендуется)                                                         | ×       |

2. Следуйте указаниям в веб-интерфейсе. Найдите и добавьте роутер-спутник. Поиск и передача настроек на роутер-спутник могут занять около минуты.

## Важно:

— Убедитесь, что на роутере-спутнике используются заводские настройки и что он включён — должен гореть индикатор питания (Power).

Шаг 1.3

ОТМЕНИТЬ

— Состояние передачи настроек можно определить с помощью индикатора роутера-спутника Internet  $\mathfrak{O}$ : сначала этот индикатор загорится, затем во время перезагрузки роутера все индикаторы должны на мгновение погаснуть и снова загореться, после чего должен снова загореться индикатор Internet  $\mathfrak{O}$  — если всё так, значит, Mesh-сеть успешно создана.

| Тип | Имя модели | МАС-адрес         | Сигнал |   |
|-----|------------|-------------------|--------|---|
| ш   | EC220-G5   | 30-de-4b-46-11-09 | att    | ~ |

3. Mesh-сеть успешно создана. Проверить состояние устройства-спутника можно в разделе «Схема сети». Чтобы добавить дополнительные устройства-спутники, повторно выполните все шаги.

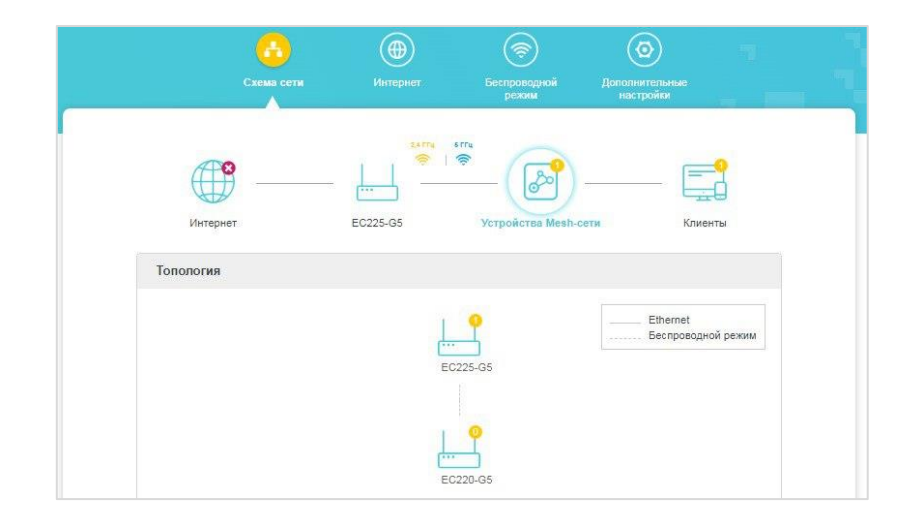

# Способ 3: создание сети EasyMesh с помощью кабеля Ethernet

- 1. Настройте основной роутер. В этом руководстве в качестве основного роутера используется модель EC225-G5. Не будем рассматривать процесс настройки и предположим, что роутер уже настроен.
- Подключите один конец кабеля Ethernet к любому порту LAN основного роутера (кроме порта IPTV), а другой — к порту WAN роутера-спутника. Затем настройки основного роутера автоматически скопируются на роутер-спутник. Поиск и передача настроек на роутер-спутник могут занять около минуты.

# Важно:

— Убедитесь, что на роутере-спутнике используются заводские настройки и что он включён — должен гореть индикатор питания (Power).

— Состояние передачи настроек можно определить с помощью индикатора роутера-спутника Internet  $\mathfrak{O}$ : сначала этот индикатор загорится, затем во время перезагрузки роутера все индикаторы должны на мгновение погаснуть и снова загореться, после чего должен снова загореться индикатор Internet  $\mathfrak{O}$  — если всё так, значит, Mesh-сеть успешно создана.

3. Отсоедините кабель Ethernet — после этого основной роутер самостоятельно найдёт роутерспутник по Wi-Fi и установит беспроводное транзитное подключение. Это должно занять не дольше десяти секунд — всё зависит от того, как долго основной роутер будет искать роутерспутник. Mesh-сеть успешно создана — теперь можно управлять сетью через приложение Aginet или веб-интерфейс.

## Способ 4: создание сети EasyMesh с помощью WPS

- 1. Настройте основной роутер. В этом руководстве в качестве основного роутера используется модель EC225-G5. Не будем рассматривать процесс настройки и предположим, что роутер уже настроен.
- Нажмите кнопку WPS на основном роутере, затем нажмите её на роутере-спутнике. В руководстве в качестве роутера-спутника используется модель EC220-G5 v3. Поиск роутераспутника и передача настроек на роутер-спутник могут занять около двух минут. Важно:

— Убедитесь, что на роутере-спутнике используются заводские настройки и что он включён — должен гореть индикатор питания (Power).

— Состояние передачи настроек можно определить с помощью индикатора роутера-спутника Internet  $\mathfrak{O}$ : сначала этот индикатор загорится, затем во время перезагрузки роутера все индикаторы должны на мгновение погаснуть и снова загореться, после чего должен снова загореться индикатор Internet  $\mathfrak{O}$  — если всё так, значит, Mesh-сеть успешно создана.

 Mesh-сеть успешно создана — теперь можно управлять сетью через приложение Aginet или вебинтерфейс. Если нужно создать проводное транзитное подключение, подключите один конец кабеля Ethernet к порту WAN роутера-спутника, а другой — к порту LAN основного роутера; после этого проводное транзитное подключение будет создано автоматически.

# Часто задаваемые вопросы

# 1. Можно ли создать единую сеть из устройств TP-Link с поддержкой EasyMesh и устройствами с поддержкой EasyMesh других производителей?

Стандарт EasyMesh позволяет создать единую Mesh-сеть из устройств разных производителей, поэтому теоретически, если устройства разных производителей поддерживают EasyMesh, то из них можно создать единую сеть. Но поскольку стандарт EasyMesh пока всё ещё находится в разработке и каждый производитель внедряет его по-своему, при попытке создания единой сети могут возникнуть проблемы совместимости. Мы поддерживаем сдвиги в сторону создания единого стандарта Mesh-сети и готовы приложить все усилия для развития EasyMesh, однако компания TP-Link не несёт ответственности за возможные проблемы с подключением при создании сети EasyMesh с использованием стороннего оборудования.

#### 2. Поддерживают ли роутеры EasyMesh от TP-Link проводное транзитное подключение?

Да, все роутеры TP-Link с поддержкой EasyMesh поддерживают транзитное подключение по кабелю.

# 3. Можно ли создать одновременно проводное и беспроводное транзитное подключение на оборудовании TP-Link с поддержкой EasyMesh?

Пока ещё нельзя. При создании проводного транзитного подключения беспроводное транзитное подключение автоматически разорвется, а при отсоединении кабеля — автоматически возобновится. Это необходимо для того, чтобы избежать возникновения петель. Весь процесс занимает около 10 секунд — всё зависит от скорости сканирования Wi-Fi-сети. Мы работаем над этим и планируем добавить возможность создания проводного и беспроводного транзитного подключения одновременно в будущем.

4. Можно ли создать беспроводное транзитное подключение с помощью оборудования TP-Link с поддержкой EasyMesh одновременно на двух диапазонах Wi-Fi — 2,4 ГГц и 5 ГГц?

Пока ещё нельзя. В настоящее время поддерживается только беспроводное транзитное подключение на диапазоне 5 ГГц, но мы работаем над этим и планируем добавить возможность создания беспроводного транзитного подключения одновременно на диапазонах 2,4 ГГц и 5 ГГц в будущем.